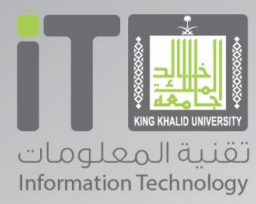

- 6

# دليل الاستخدام

myApps

اسم الخدمه :

### اسم الخدمة : myApps

**معلومات الخدمة الدساسية:** خدمة تتيح للطالب تنزيل البرامج المكتبية والأكاديمية المرتبطة بمقررارتهم الدراسية على الاجهزة الشخصية مجاناً ، كما تتيح للموظفين وأعضاء هيئة التدريس تحميع البرامج المكتبية والعامة بسعر رمزي ، كما تقدم المنصة البرامج التخصصية للباحثين مجانا.

رابط الخدمة :

للدخول على الخدمة يرجى الضغط <u>خدمة myApps</u>

المستفيد : الطلاب والموظفون وأعضاء هيئة التدريس

الددارة المقدمة للخدمة : تقنية المعلومات

- الدخول على بوابة <mark>جامعة الملك خالد</mark> والضغط على خدمات الطلاب أو الموظفين أو أعضاء هيئة

التديس:

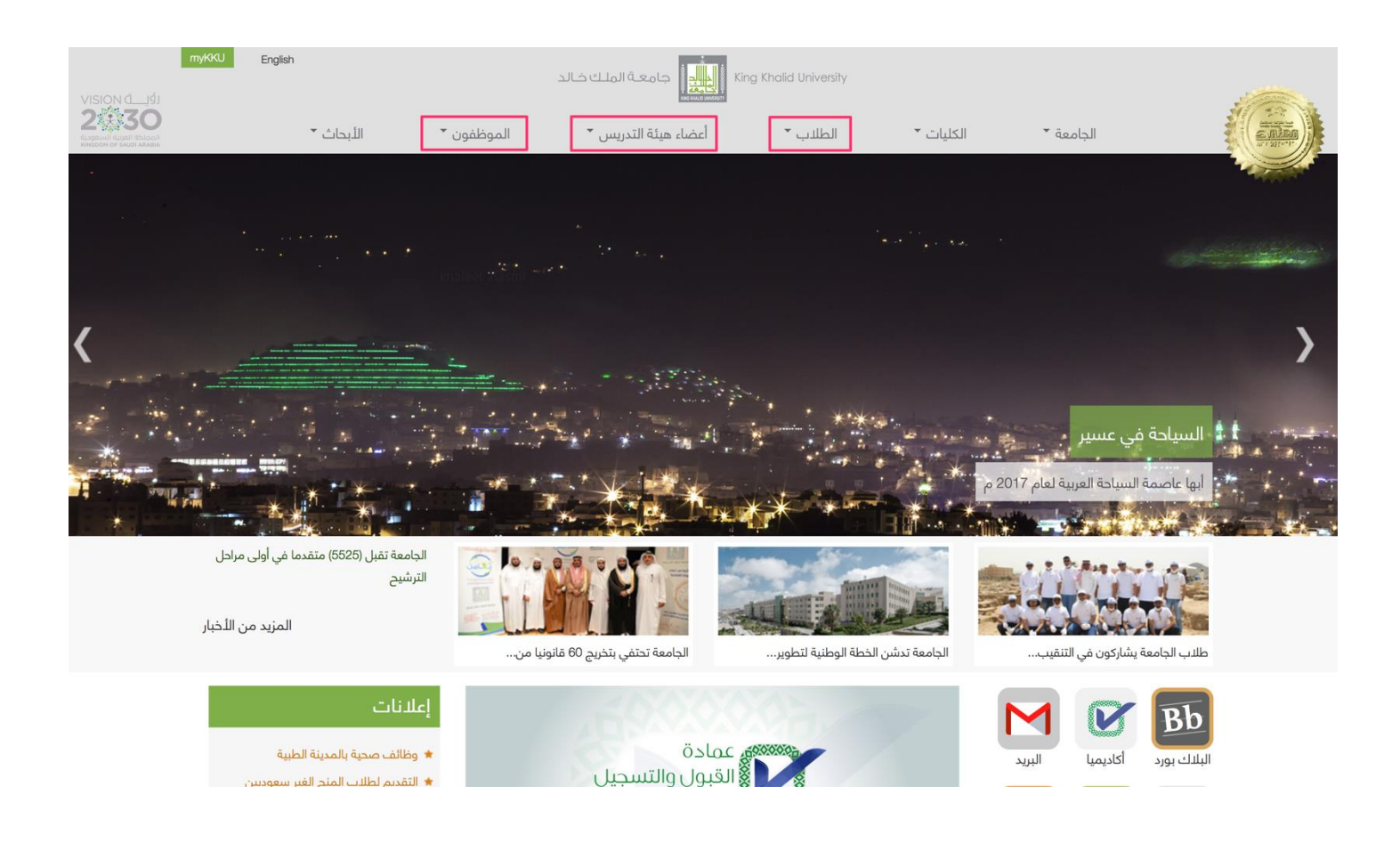

- الضغط ايقونة الخدمة myApps:

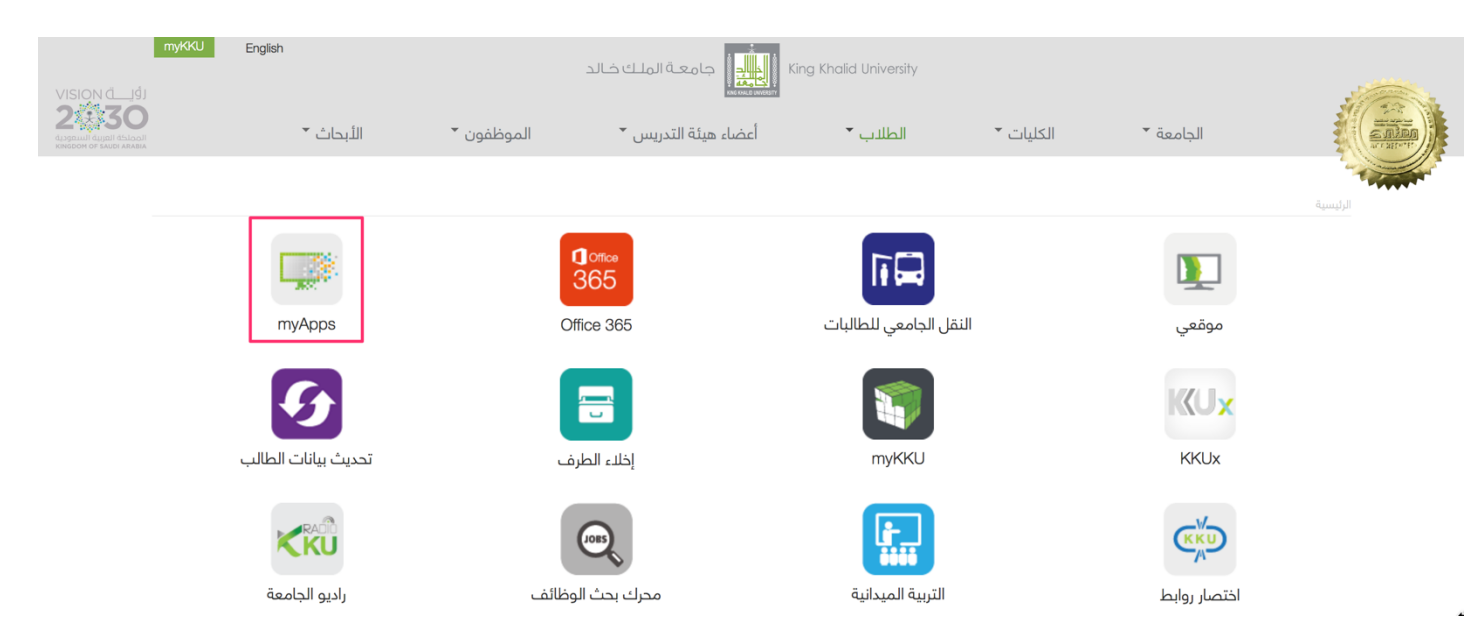

- ادخال الرقم الجامعي للطلاب و اسم المستخدم للموظفين وأعضاء هيئة التدريس وكلمة المرور

من خلال شاشة الدخول الموحد :

| Sign in with your organizational account                                                                                                    |                                                                                                    |
|----------------------------------------------------------------------------------------------------|----------------------------------------------------------------------------------------------------|
| کلیة الرور<br>Sign in                                                                                                    | لد تشارك كلمة المرور مع أحد حتى مديرك ولد ترسلها عن طريق البريد الإلكتروني<br>أو برامج المحادثة المختلفة. |
| Forgot Password?<br>For security reasons, please Log Out and Exit you<br>browser when you are done accessing services th<br>require authentication! | web<br>ut                                                                                                 |
|                                                                                                    |                                                                                                    |

- الشاشة الرئيسية للخدمة :

| it 💷 📃                                 | Platform for Academic Programs                         | OS                                           |                               | Home  <br>He                             | Help   🖺 English<br>Ilo, 🎫 🗸   📌                   |
|----------------------------------------|--------------------------------------------------------|----------------------------------------------|-------------------------------|------------------------------------------|----------------------------------------------------|
| Product Search                         |                                                        |                                              |                               |                                          | Q                                                  |
| Students                               |                                                        |                                              |                               |                                          |                                                    |
| Free Products All Operating Systems    | s Office Programming                                   | Statistics Design                            |                               |                                          |                                                    |
| Announceme                             | nts                                                    |                                              |                               |                                          |                                                    |
|                                        |                                                        |                                              |                               |                                          |                                                    |
| Education<br>## Windows 😾<br>Microsoft | Microsoft<br>Office<br>Home & Business<br>2016 for Mac | Microsoft<br>Project<br>Professional<br>2016 | Visio<br>Professional<br>2016 | Microsoft<br>Office<br>Professional Plus | Professional Plus<br>2013<br>G Office<br>Microsoft |
| Windows 10                             | Office for Mac 2016                                    | Project 2016                                 | Visio 2016                    | Office 2016                              | Office 2013                                        |
| Webset                                 |                                                        | Professional<br>2013<br>Project<br>Microsoft | Viác<br>Viác                  | Annual meridian                          | MATLAN                                             |
| Windows 8.1                            | Office for Mac 2011                                    | Project 2013                                 | VISIO 2013                    | Autodesk AutoCAD 2017                    | MAILAB 2017                                        |

- تظهر شاشة الخدمة أعلاه التصنيفات التي ستظهر للطلاب وهي (برامج التشغيل ، البرامج المكتبية ، برامج البرمجة، برامج التحليل والدحصاء، برامج التصميم ) وتحث كل تصنيف تظهر البرامج المرتبطة به، كما لا يظهر في شاشة الموظفين وأعضاء هيئة التدريس والباحثين سوى البرامج التصنيفات التصنيفات التصنيف البرامج التصنيف مع ما البرامج التصنيف البرامج التصنيف مع ما البرامج التصنيف البرامج التصنيف البرامج التصنيف مع ما البرامج المكتبية ، برامج التصميم ) وتحث كل تصنيف تظهر المكتبية ، برامج البرمجة البرامج التصنيف المكتبية ، برامج التصنيف البرامج التصنيف البرامج البرامج البرامج المرتبطة به، كما لا يظهر في شاشة الموظفين وأعضاء هيئة التدريس والباحثين سوى البرامج التصنيفات التالية (برامج التشغيل ، البرامج المكتبية، برامج التحليل والدحصاء) .
  - طريقة تنزيل البرامج على الحاسب الشخصي :
    - : أنظمة التشغيل والبرامج المكتبية 1
  - يتم اختيار البرنامج المراد تنزيله من الشاشة الرئيسية مثال (Windows 8.1) ومن ثم يتم
     الضغط على إضافة للسلة Add to Cart ثم متابعة الخطوات التالية :

|                                                            | Apps<br>ademic Programs                                                                                                    | Home   Help   🔜 English<br>Hello, 428810641 🗸   译            |
|------------------------------------------------------------|----------------------------------------------------------------------------------------------------|--------------------------------------------------------------|
| Product Search                                             |                                                                                                    | Q                                                            |
| Students                                                   |                                                                                                    |                                                              |
| Operating Systems         Office         F                 | Programming Statistics Design                                                                                                    |                                                              |
| Windows 8.1 Professiona                                    | al 🔺                                                                                                    |                                                              |
| With the new W manage your de                              | Indows, you get the best of work and play. Windows 8.1 Pro includes eve<br>evices, access one PC from another, encrypt your data, and more. | nything in Windows 8.1, plus enhanced features that help you |
| Choose a language:                                         | English                                                                                                    | \$                                                           |
| Choose a platform:                                         | Windows                                                                                                    | \$                                                           |
| Windows 8.1 Professional Upgrad<br>Available to: websphere | Je 32/64-bit (Multilanguage) (Student Option)                                                                                               | Free                                                         |

| Added to your shopping cart                                                                                                    |                              | ×                         |
|----------------------------------------------------------------------------------------------------|------------------------------|---------------------------|
| Windows 8.1 Professional Upgrade 32/64-bit (<br>(Student Option) - Download<br>Learn More<br>Basic Access Guarantee (1 month) - Included | Quantity<br>Multilanguage) 1 | View Full Cart Price Free |
| Recommended for You                                                                                                    |                              |                           |
|                                                                                                    | 3 C.                         | 30                        |
|                                                                                                    |                              | 00                        |
| Back to Shopping                                                                                                    | ✔ Check Out                  |                           |

#### - وبعد قراءة الاتفاقية يتم تعبئة المربعات ثم الموافقة كما هو ظاهر في الصورة ادناه :

Windows 8.1 Professional Upgrade 32/64-bit (Multilanguage) (Student Option) -Download

demo

Microsoft warrants that each version of the software will perform substantially in accordance with Microsoft's user documentation. This warranty is valid for a period of 90 days from the date student first runs a copy of the version. To the maximum extent permitted by law, any warranties imposed by law concerning the software are limited to the same extent and the same 90 day period. This warranty does not apply to components of the software which Institution is permitted by redistribute under applicable Product use rights, or if failure of the software has resulted from accident, abuse or misapplication. If student notifies Microsoft within the warranty period that software does not meet this warranty, then Microsoft will, at its option, either (i) return the price paid for that software or (ii) repair or replace that software. To the maximum extent permitted by law, this is student's exclusive remedy for any failure of any software to function as described in this section. With the sole exception of support services available for some software through Software Assurance, technical or other product support for the software is not provided under Institution's agreement, but can be purchased separately should Institution choose.

70616868

#### Disclaimers

EXCEPT FOR THE LIMITED WARRANTY PROVIDED IN THE PRECEDING PARAGRAPH, TO THE MAXIMUM EXTENT PERMITTED BY APPLICABLE LAW, MICROSOFT DISCLAIMS ON ITS OWN BEHALF AND ON BEHALF OF ITS SUPPLIERS ALL WARRANTIES, INCLUDING BUT NOT LIMITED TO WARRANTIES OF TITLE, NON-INFRINGEMENT, MERCHANTABILITY AND FITNESS FOR A PARTICULAR PURPOSE, WITH RESPECT TO THE PRODUCTS AND RELATED MATERIALS. THERE MAY BE SITUATIONS IN WHICH STUDENT HAS A RIGHT TO CLAIM DAMAGES FROM MICROSOFT. WHATEVER THE BASIS FOR STUDENT'S CLAIM (SUCH AS BREACH OF CONTRACT OR TORT), MICROSOFT'S LIABILITY WILL BE LIMITED TO DIRECT DAMAGES UP TO THE AMOUNT STUDENT HAS PAID UNDER THIS AGREEMENT WITH RESPECT TO THE PRODUCT GIVING RISE TO STUDENT'S CLAIM. TO THE MAXIMUM EXTENT PERMITTED BY APPLICABLE LAW, IN NO EVENT WILL MICROSOFT OR ANY OF ITS SUPPLIERS BE LIABLE FOR ANY INDIRECT DAMAGES (INCLUDING, WITHOUT LIMITATION, CONSEQUENTIAL DAMAGES, DAMAGES FOR LOSS OF PROFITS OR REVENUES, BUSINESS INFERRUPTION, LOSS OF BUSINESS INFORMATION, OR OTHER LOSS) ARISING IN CONNECTION WITH THIS AGREEMENT, EVEN IF ADVISED OF THE POSSIBILITY OF SUCH DAMAGES.

| 420240644               |                                                       |        |      |
|-------------------------|-------------------------------------------------------|--------|------|
| 428810641               | The Hill Real Contraction and the second state of the |        |      |
| 428810641               | يعم نعبته العيم تحسب العيم العنامرة السعن المربعات    |        |      |
| Signature (type name)*: | ويحصب استعرام المستحدام الحاص باستعدام                |        |      |
| 428810641 kku           | 1~                                                    |        |      |
| 428810641 kku           |                                                       |        |      |
| Decline                 | Accept                                                |        |      |
|                         |                                                       | Taxes: | -    |
|                         |                                                       | Total: | Free |
|                         |                                                       |        |      |

- كما هو ظاهر يتم وضع رخصة المنتج (Product Key) ويتم تنزيل البرامج عن طريق الضغط على

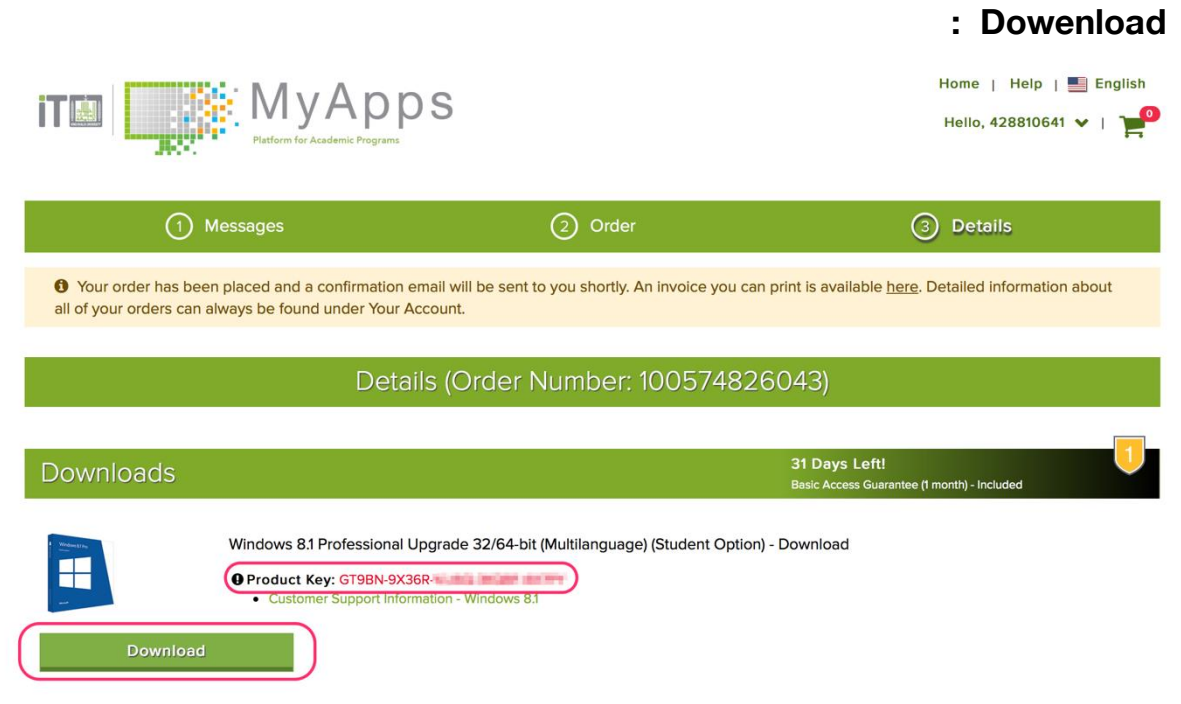

: برامج التصميم والبرمجة والتحليل2

- يتم اختيار البرنامج المراد تنزيله من الشاشة الرئيسية مثال (AutoCAD) ومن ثم يتم الضغط

على إضافة للسلة Add to Cart ثم متابعة الخطوات التالية :

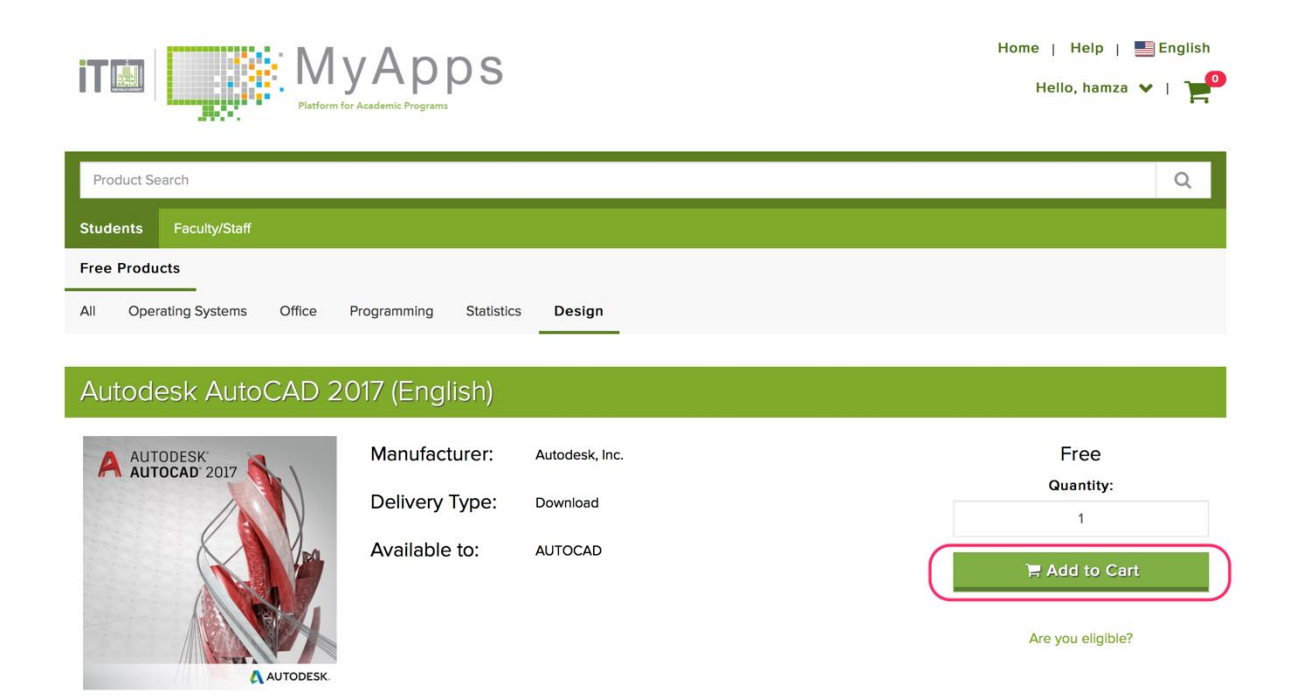

| Added to y                    | our shopping cart                          |               | ×                         |
|-------------------------------|--------------------------------------------|---------------|---------------------------|
| Altocas<br>Altocas<br>Antocas | Autodesk AutoCAD 2017 (English) - Download | Quantity<br>1 | View Full Cart Price Free |
|                               | Back to Shopping                           | ✔ Check Out   |                           |

- تظهر في الصورة التالية الرقم الرخصة الخاص بالبرنامج والذي يسخدم في البرنامج بعد تنزيله على الجهاز لتفعيله وفي حال عدم ظهور رقم الرخصة يرجى التواصل مع الدعم الفني
  - ۰۱۷۲٤۱۸۰۰۰ لیزودکم برقم الرخصة :

|                                                                                                    | Home   Help   틢 English<br>Hello, hamza 🗸   🛁 |
|----------------------------------------------------------------------------------------------------|-----------------------------------------------|
| Details                                                                                                    |                                               |
| • Your order has been placed and a confirmation email will be sent to you shortly. An invoice you can print is available all of your orders can always be found under Your Account. | e <u>here</u> . Detailed information about    |
| Details (Order Number: 100574835956)                                                                                                    |                                               |
| Downloads                                                                                                    |                                               |
| Autodesk AutoCAD 2017 (English) - Download                                                                                                    |                                               |
| O Serial Number: 562-2                                                                                                    |                                               |
| Download                                                                                                    |                                               |

يجب تحميل الملف ادناه ليساعدك في تنزيل البرنامج :

|                                                         |                                                   | Need Help?                                                   |
|---------------------------------------------------------|---------------------------------------------------|--------------------------------------------------------------|
| Download & Install the Secure<br>Download Manager (SDM) | Download & Open Your Order Package<br>(.SDX file) | Downloading Software<br>With The Secure David Minnager (SOM) |
|                                                         |                                                   |                                                              |
| Download SDM                                            | Download .SDX                                     | Contact Us                                                   |

- وبعد فتح الملف أعلاه سيتم فتح الصفحة التالية ، لتحميل البرنامج :

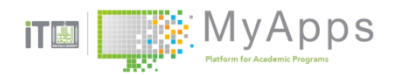

| Select | Language: |
|--------|-----------|
|--------|-----------|

English (United States)

\*

? Need Help?

## Order Summary Order Number: 100574835956 View your order for full details, including any product keys and instructions. Order Date: 2017-10-21 Download Location: /Users/Hamza/Downloads Change Location

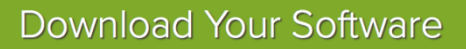

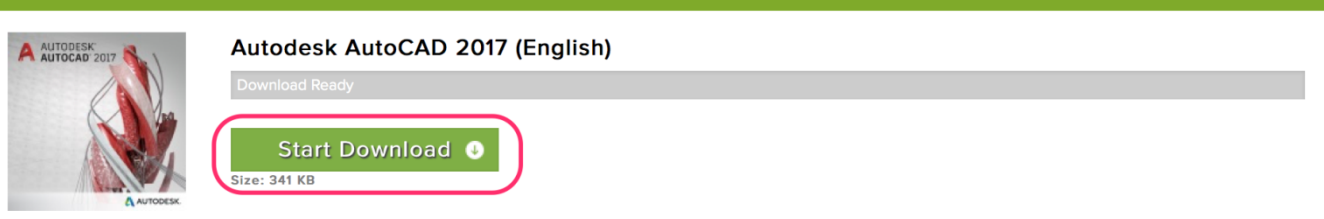

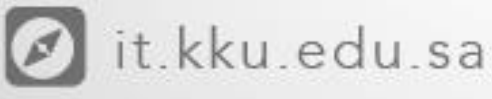

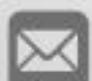

🖂 it@kku.edu.sa

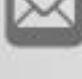

🎔 kku\_it

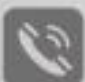

💘 +966 172418000

+966 172419910

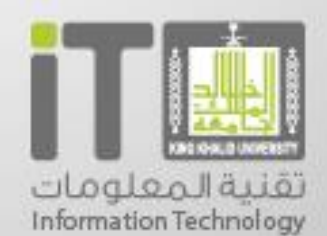